## InfoReady Procedures – Reviewing a Competition

## Log into InfoReady.

From the home screen, click on "Reviews."

|      | FRE:    | SNGSTATE InfoReady Review                  | Hello, ORSP   Sign Out<br>Help |
|------|---------|--------------------------------------------|--------------------------------|
| НОМЕ | REVIEWS | APPLICATIONS CALENDAR                      |                                |
| v    | Velcome | to Fresno State's InfoReady Review Portal! | About Us                       |

Your Assigned Reviews table will populate. All reviews with a status of "Draft" have been assigned to you. Click on the **blue application title link** for your competition:

| номе | REVIEWS                           | APPLICATI          | ONS CALENDAR                                        |           |                   |                               |                             |
|------|-----------------------------------|--------------------|-----------------------------------------------------|-----------|-------------------|-------------------------------|-----------------------------|
|      | Your Assi                         | gned Rev           | iews                                                |           |                   | n Print                       | All Unreviewed Applications |
|      | Show 100                          |                    | - entries                                           |           |                   | Search:                       |                             |
|      | Application                       |                    | Title                                               | Status    | Review's Deadline | Category                      | Award Cycle                 |
|      |                                   |                    |                                                     | All       |                   | All                           | All                         |
|      | How to do som<br>(#000027)        | nething            | Test Competition for<br>Applicant Training          | Draft     | 11/16/2016        | Open Funding<br>Opportunities | Fiscal Year 2017-2018       |
|      | Applications fo<br>Potion (#00000 | r Polyjuice<br>)3) | RSCA FY15-16 Social<br>Sciences Test<br>Competition | Submitted | 06/23/2016        | Open Funding<br>Opportunities | Fiscal Year 2015-2016       |

The application and review page will load, including application files and the proposal abstract. The application, however, will be collapsed. Click on the "<" to expand and show the application details:

| HOME REVIEWS APPLICATIONS CALENDAR                          |                       |
|-------------------------------------------------------------|-----------------------|
|                                                             |                       |
| Test Competition for Applicant Training: Application Review | Application and Input |
| Application Title: How to do something                      | Details               |
| Application ID: #000027                                     |                       |
| Review Deadline: Wednesday, November 16, 2016               | Set Reminder          |
| Show Application Details                                    | View Other Reviews    |

Click on the "Application Files" link to review additional attachments submitted by the applicant:

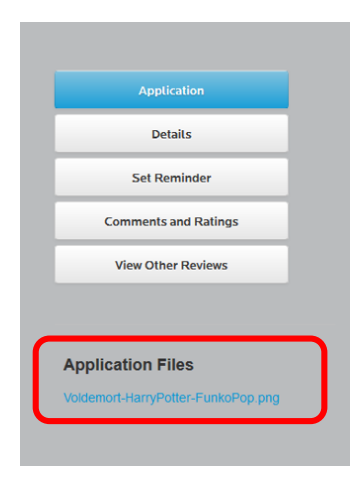

Applicant reviews can require a reviewer to enter a score, approve, not approve, and/or leave comments. The screenshot below demonstrates what a simple "Approve/Do Not Approve" review looks like. Comments may also be entered:

| ompetition:   |                  | ve or do no | t approve th | is applicati | on moving | forward in the      |
|---------------|------------------|-------------|--------------|--------------|-----------|---------------------|
| I Approve ()  | ) I Do Not Appro | ove         |              |              |           |                     |
| Your Comments | to the Applicant | t           |              |              |           |                     |
|               | i 🛧 🔶 Q !        | 2a   🐺   ۹  | F 🖬 🖩        | Ω            | BI        | <u>U</u>            |
|               |                  |             | onnat +      |              | <u> </u>  | <u> KA</u> 1        |
| Text ca       | an be ent        | ered h      | iere.        |              |           |                     |
|               |                  |             |              |              |           |                     |
|               |                  |             |              |              |           |                     |
|               |                  |             |              |              |           |                     |
|               |                  |             |              |              |           |                     |
|               |                  |             |              |              |           |                     |
|               |                  |             |              |              | Cha       | racters: 0, Words:  |
|               |                  |             |              |              | Cha       | aracters: 0, Words: |

The reviewer may also have the option to either Approve/Deny, score based on a preconfigured scale, or do both with comments. Complete the form as configured:

| FRESN@STATE InfoReady Review                                                                                                    | Hello, Gayle   Sign Out<br>Help                                                                         |
|----------------------------------------------------------------------------------------------------|----------------------------------------------------------------------------------------------------|
| HOME CREATE MANAGE REVIEWS CALENDAR MESSAGES REPORTS ADMINISTRATION                                                                                                    |                                                                                                    |
| HOME CREATE MARKE REVIEWS CALENDAR MESSAGES REPORTS ADMINISTRATION   RSCA FY15-16 Social Sciences Test Competition: Application Review   Application Title: Fostering a Love of the Dark Arts (#000002)   Review Deadline: Friday, June 24, 2016   *Indicates required   *Vour Comments to the Applicant:   *Please explain your rating in the form provided below.   Image: Create the applicant of the test of the test of the test of the test of the test of the test of the test of the test of the test of the test of test of te | Application<br>Details<br>Set Reminder<br>Comments and Ratings<br>View Other Reviews<br>Plication Files |
| Characters: 0. Words: 0<br>*Rating Scale 1: 1 2 3 4 5 6 7 8 9 10<br>↔ Weak Strong→                                                                                                    |                                                                                                    |

Reviewers may also add comments to the administrator which cannot be seen by the applicant:

|          |    | Ē |   | *  | * | Q, | ₽ţ | Ħ | ₩BC    |   | <br>- 9 | Ω   | В          | I     | U     |        |        |        |    |  |  |  |
|----------|----|---|---|----|---|----|----|---|--------|---|---------|-----|------------|-------|-------|--------|--------|--------|----|--|--|--|
| 1=<br>2= | := |   | ÷ | 99 | Ξ | Ξ  | Ē  |   | Format | • |         | 2   | <u>A</u> - | Δ     | •     | 8      | ?      |        |    |  |  |  |
|          |    |   |   |    |   |    |    |   |        |   |         |     |            |       |       |        |        | E      | ш. |  |  |  |
|          |    |   |   |    |   |    |    |   |        |   |         | Cha | iracte     | rs: 0 | (Limi | t: 600 | ), Woi | rds: 0 | 0  |  |  |  |
|          |    |   |   |    |   |    |    |   |        |   |         |     |            |       | SAVE  | E AS   | DRA    | (FT    |    |  |  |  |

Once a reviewer submits a review, the following occurs:

- An e-mail is sent to the administrator indicating that the reviews have been submitted.
- Your Assigned Reviews screen will refresh application statuses to show "Submitted."